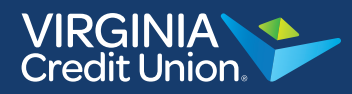

When paying an individual, select the individual you want to pay and type the amount in the box with the dollar sign.

| Paymer                                                                                     | Activity Accounts Help Center                      |
|--------------------------------------------------------------------------------------------|----------------------------------------------------|
|                                                                                            |                                                    |
| Payment Center                                                                             |                                                    |
| Send Money                                                                                 |                                                    |
| Add a Company or Person                                                                    | Reminders help you track when a<br>payment is due. |
| CHECK NICK *4755                                                                           | ✓ Pending Payments                                 |
| Activity Reminders AutoPay                                                                 | Scheduled payments are listed here.                |
| DOMINION VIRG<br>Power company<br>*3788                                                    | ✓ Recent Payments                                  |
| CHECK NICK *4755     \$       Get e5ills     Activity     Reminders     AutoPay     eBills | Completed payments are listed here<br>for 45 days. |
| Pay From Amount Deliver By                                                                 |                                                    |
| Available Balance: \$5.00           Activity         Reminders         AutoPay             |                                                    |
| VIRGINIA CREDI<br>Cell Bill<br>ALLS                                                        |                                                    |
| CHECK NICK *4755                                                                           |                                                    |
| Send Money                                                                                 |                                                    |
|                                                                                            |                                                    |

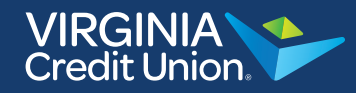

Select the date that you want the amount to be delivered. This is the date by which the check is received in the mail by the individual. You can request a "Rush Delivery" option if you need it to be received the same or next day.

|                   |                            |                      |                  |        |        |               |          |        |               |         |        |         | Paym   | ent Center Activity Accounts Help Center                                   |
|-------------------|----------------------------|----------------------|------------------|--------|--------|---------------|----------|--------|---------------|---------|--------|---------|--------|----------------------------------------------------------------------------|
| Paym              | ent (                      | Cent                 | ter              |        |        |               |          |        |               |         |        |         |        | GUARANTEED                                                                 |
| Send N            | loney                      | ,                    |                  |        |        |               |          |        |               |         |        |         |        | - Reminders                                                                |
|                   |                            |                      |                  |        |        |               |          |        | 1             | \dd a ( | Compa  | ny or F | erson  | Reminders help you track when a<br>payment is due.                         |
| CC<br>Inte<br>*60 | OMCAS<br>ernet bill<br>138 | T - RIC              | 2                |        | CK *47 | 55            |          |        | ¢             |         | Ĩ      |         |        | ✓ Pending Payments                                                         |
|                   |                            |                      | Chi              |        | UK 40  | 1             | Activity | Re     | minder        | i i     | AutoPa | ¥       |        | Scheduled payments are listed here.                                        |
| Pov<br>*37        | MINIO<br>wer.com<br>'88    | N VIR<br>pany        | <u>G</u>         |        |        |               |          |        |               |         |        |         |        |                                                                            |
| t eBills          |                            |                      | CHE              | ECK NI | CK *47 | 55            | Activity | Re     | \$<br>minders |         | AutoPa | Y .     | eBills | Completed payments are listed here<br>for 45 days.                         |
|                   | ed Jone<br>tails           | 25                   | Pay F            | From   | Today  | ee<br>vis Thu | rsday, J | lul 20 | Amour         | 10.00   | Deli   | ver By  | ×      |                                                                            |
| 0                 | July 2017 August 2017      |                      |                  |        |        |               |          | 0      |               |         |        |         |        |                                                                            |
| Su                | Мо                         | Tu                   | We               | Th     | Fr     | Sa            | Su       | Мо     | Tu            | We      | Th     | Fr      | Sa     |                                                                            |
|                   |                            |                      |                  |        |        | 1             |          |        | 1             | 2       | 3      | 4       | 5      |                                                                            |
| 2                 | 3                          | 4                    | 5                | 6      | 7      | 8             | 6        | 7      | 5             | 9       | 10     | 11      | 12     |                                                                            |
| 9                 | 10                         | -11                  | 12               | 13     | 14     | 15            | 13       | 14     | 15            | 16      | 17     | 18      | 19     |                                                                            |
| 16                | 17                         | 18                   | 19               | 20     | 21     | 22            | 20       | 21     | 22            | 23      | 24     | 25      | 26     |                                                                            |
| 23                | 24                         | 25                   | 26               | 27     | 28     | 29            | 27       | 28     | 29            | 30      | 31     |         |        |                                                                            |
| 30<br>Ri          | 31<br>ush De<br>tandard    | livery v<br>I Delive | with a fe<br>ery | e      |        |               |          |        |               |         |        |         |        | 1:00 AM ET, 7 days a week<br>the Terms & Conditions   <u>View Messages</u> |

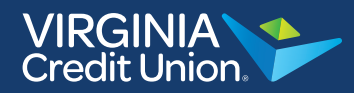

Select "Send Money" and the individual will receive the check by the deliver by date you selected.

| Paymen                                                                                    | t Center Activity Accounts Help Center             |
|-------------------------------------------------------------------------------------------|----------------------------------------------------|
|                                                                                           |                                                    |
| Payment Center                                                                            |                                                    |
| Send Money                                                                                |                                                    |
| Add a Company or Person                                                                   | Reminders help you track when a<br>payment is due. |
| CHECK NICK *4755                                                                          | ➡ Pending Payments                                 |
| Activity Reminders AutoPay                                                                | Scheduled payments are listed here.                |
| DOMINION VIRG<br>Power company<br>*3788                                                   |                                                    |
| CHECK NICK *4755     S       Get eBills     Activity     Reminders     AutoPay     eBills | Completed payments are listed here<br>for 45 days. |
| Pay From Amount Deliver By                                                                |                                                    |
| CHECK NICK *4755  Available Balance: \$5.00 Activity Reminders AutoPay                    |                                                    |
| Cell Bill<br>*ILLS                                                                        |                                                    |
| CHECK NICK *4755 \$ Rush Delivery                                                         |                                                    |
| Activity Reminders AutoPay                                                                |                                                    |
| Total: \$10.00 Send Money                                                                 |                                                    |

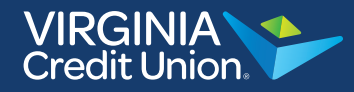

On the next screen, you will need to confirm that you want to send a check to an individual. Here, you have the option to type in a memo that will be printed on the check. Once completed, select "Submit Payments." The individual will receive the check by the deliver by date you selected. The money will be deducted from your checking account once the check is cashed and cleared by the individual.

| Review Payments |                                                     |                            |
|-----------------|-----------------------------------------------------|----------------------------|
| Fred Jones      | Pay From CHECK NICK *4755<br>Amount \$10.00         | CHECK                      |
|                 | Memo<br>Printed on Check<br>18 characters remaining |                            |
|                 | Payment Total \$10.00                               | ayments Make Changes Cance |